## Welcome to the new Corporate Porta on Finnair.com

## Contents

| Finnair Corporate Portal                     | 3  |
|----------------------------------------------|----|
| Corporate fares on Finnair.com               | 4  |
| How to get started                           | 5  |
| Getting user credentials                     | 6  |
| Logging in to the Finnair Corporate Portal   | 7  |
| Resetting your password                      | 8  |
| Managing your own user details               | 9  |
| The new home of Finnair's corporate services | 10 |
| Booking                                      | 11 |
| Selecting your flights                       | 12 |
| Selecting your fare                          | 13 |
| Different fare types                         | 14 |

| Administrators and travel bookers | 15 |
|-----------------------------------|----|
| Passenger details                 |    |
| Company details                   |    |
| Managing users                    |    |
| Editing / deactivating users      | 19 |
| Travellers                        | 20 |
| Passenger details                 | 21 |
| Company details                   | 22 |
| Managing users                    | 23 |

## Finnair Corporate Portal

## A fast lane for business travellers

The Finnair Corporate Portal is designed to make your business travel smoother.

As a contractual customer, you can use the updated Corporate Portal to streamline your business travel operations with a range of new features and ticket options.

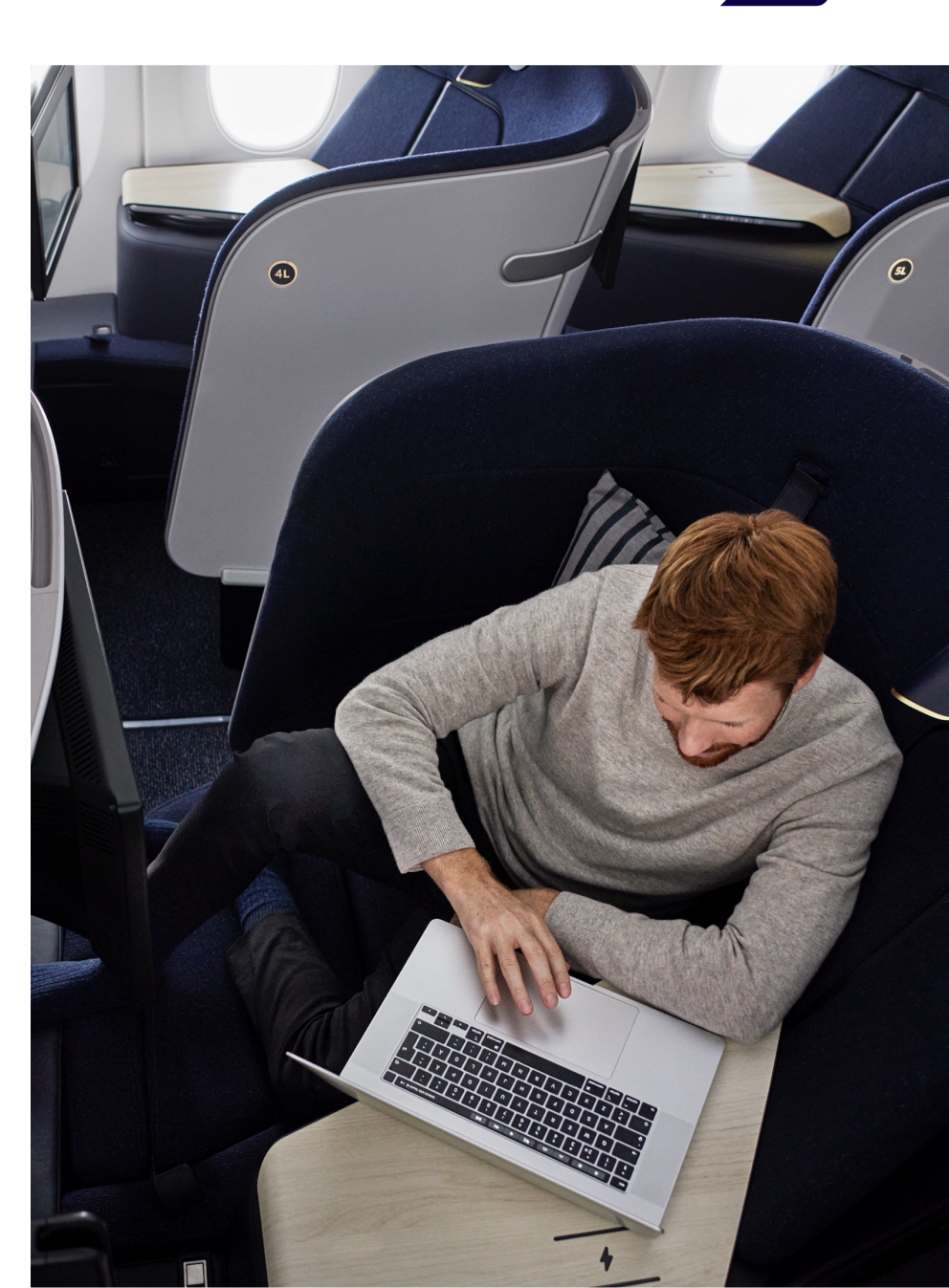

## Corporate fares on Finnair.com

When your company joins the Finnair Corporate Program, you can automatically book your corporate travel on the Finnair.com website.

If you have informed us of your travel agent's details, your corporate fares will also become available through your own travel agent, as well as through the website.

Booking flights with corporate fares is easy – it's just like booking any other flights on our website. Once you log in, your corporate fare is automatically applied, and all purchases will be registered to your corporate customer number.

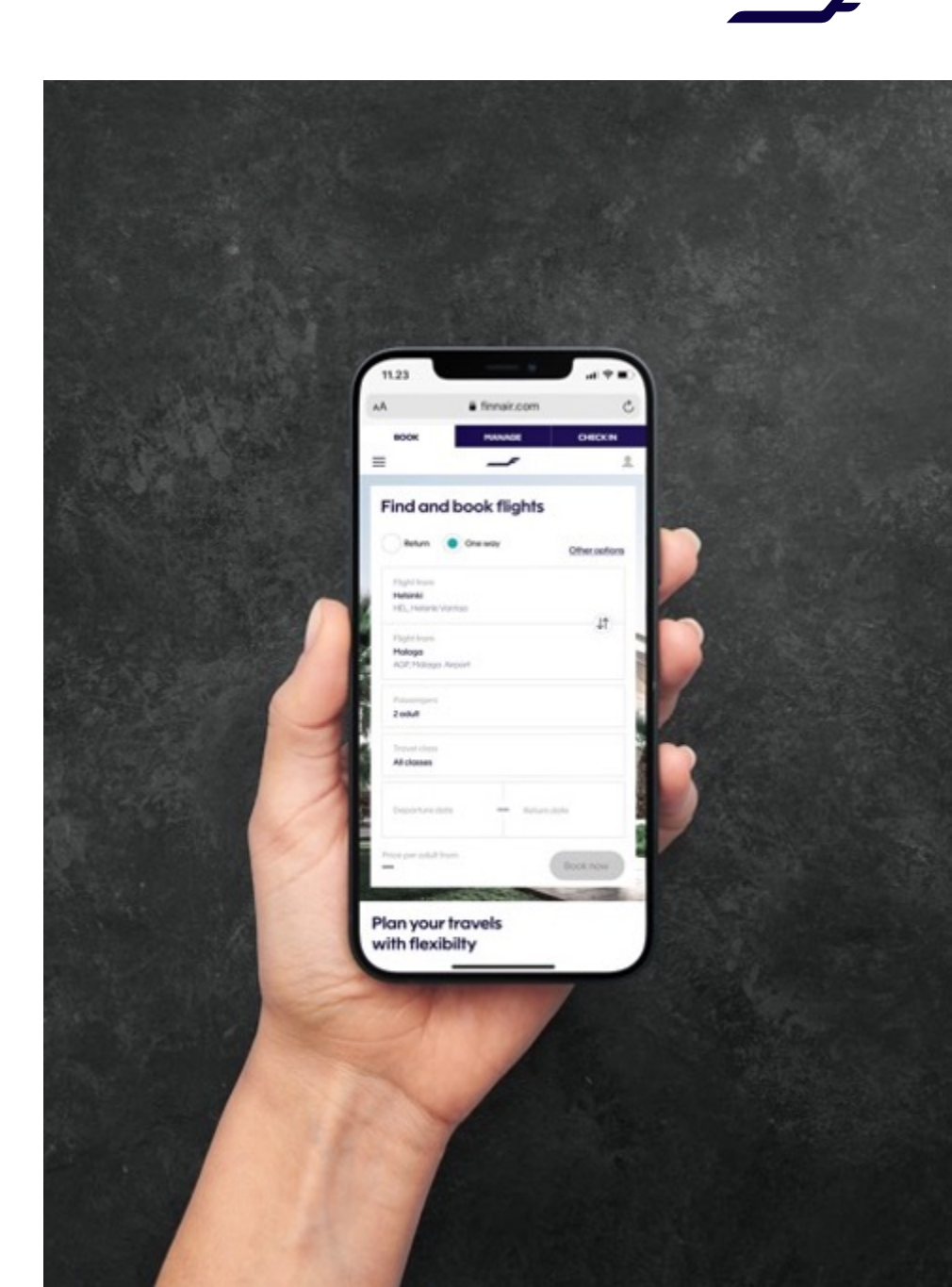

# How to get started

## F

## **Getting user credentials**

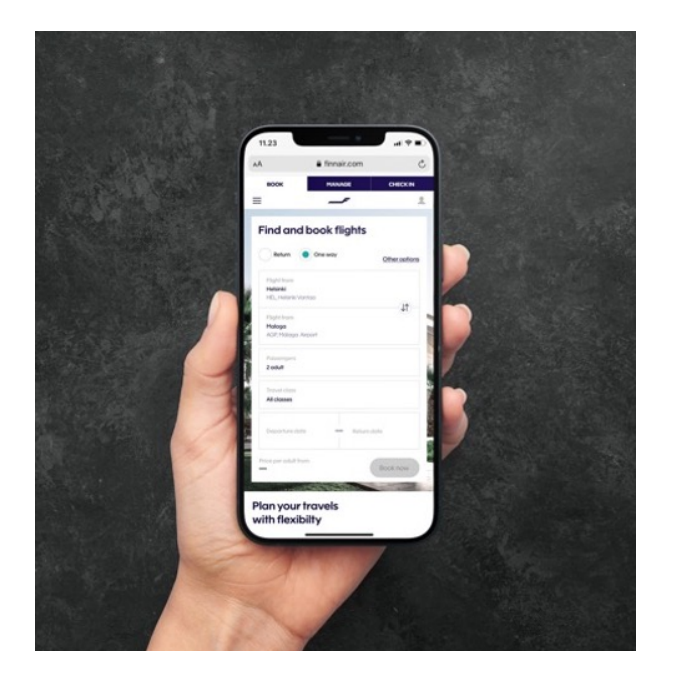

#### **Getting user credentials**

Users will receive two separate emails from the email address <u>noreply@finnair.com</u> with the following subjects:

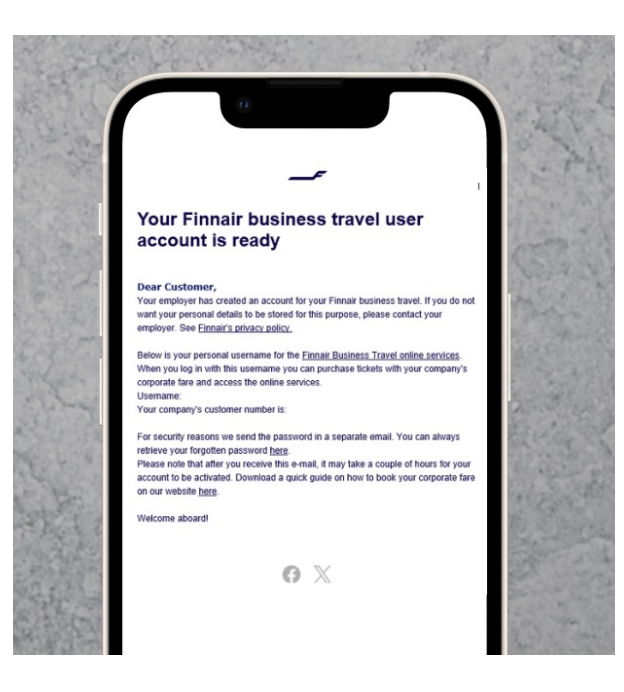

#### Username

Your username will be included in the first email, which has the subject line "Your username for Finnair Business Travel online services."

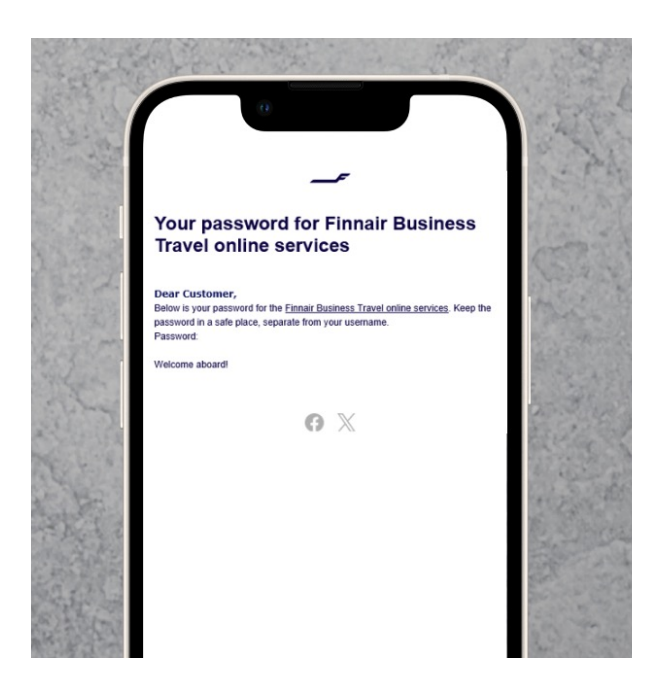

#### Password

The second email will contain your password. The subject of the email is "Your password for Finnair Business Travel online services."

## Logging into the Finnair Corporate Portal

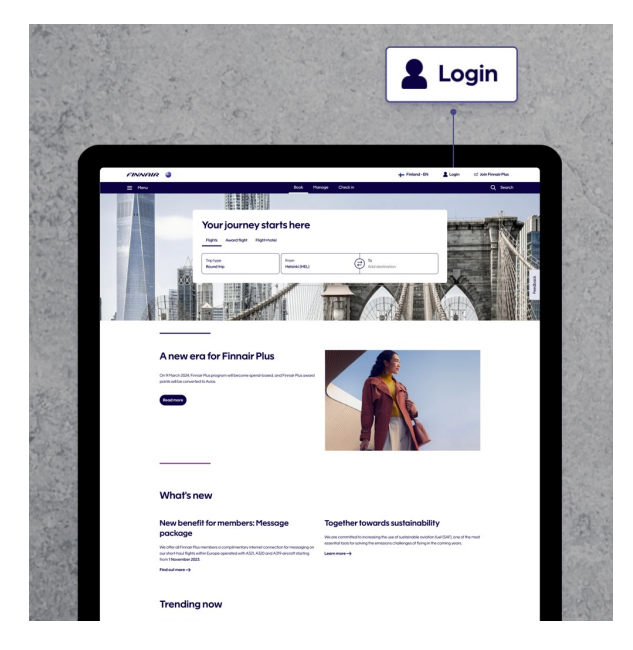

#### Open the login dropdown

Click the "Login" button in the top righthand corner of the page to open the login dropdown.

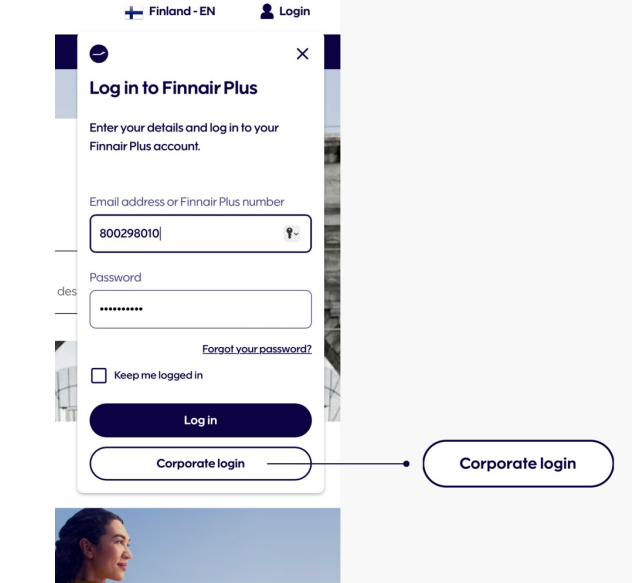

#### Select Corporate login

Once you have opened the login dropdown, click on the "Corporate login" button at the bottom of the modal.

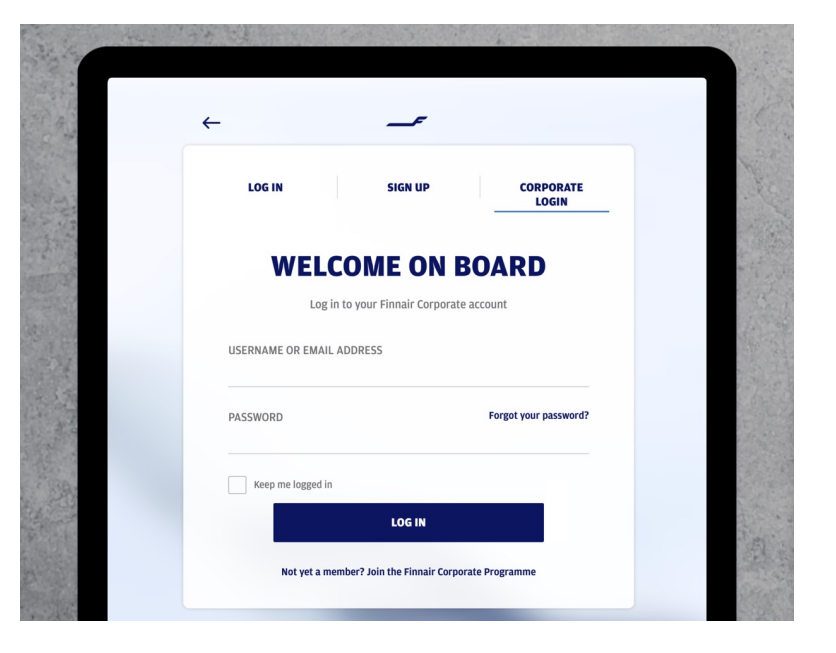

#### Log in to the Corporate Portal

Enter the username and password that have been sent to you by email. Please note that your Finnair Plus login details are separate from your corporate login details and cannot be used to book corporate fares. A Finnair Plus number can, however, be added to a booking during the booking process to redeem frequent flyer points.

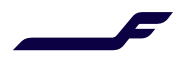

## **Resetting your password**

|                                       | Louin               |
|---------------------------------------|---------------------|
| WELCOME ON BO                         | ARD                 |
| Log in to your Finnair Corporate acco | unt                 |
| RNAME OR EMAIL ADDRESS<br>/CO005      |                     |
| SWORD E                               | Forgot your passwor |
|                                       |                     |

#### Go to the corporate login

If you have forgotten your password or wish to change it, go to the Corporate Login page and click on the "Forgot your password?" link.

| LOG IN                                |                              | SIGN UP                                             | CORPORATE<br>LOGIN                                         |
|---------------------------------------|------------------------------|-----------------------------------------------------|------------------------------------------------------------|
| FORG                                  | от ү                         | OUR PA                                              | SSWORD?                                                    |
| Enter your usernam<br>link to reset y | ne or email a<br>our passwoi | address and your family<br>rd via email or a new pa | y name, and we will send you a<br>assword by text message. |
| DELIVERY METHO                        | D                            |                                                     |                                                            |
| $\odot$ email $\bigcirc$              | TEXT MESS                    | AGE                                                 |                                                            |
| USERNAME OR E                         | MAIL ADDI                    | RESS                                                |                                                            |
| NEWCO005                              |                              |                                                     |                                                            |

#### Select your delivery method

On the Forgot your password? Page, select the delivery method and enter your username or email address. You will receive a link to reset your password as an email or text message, depending on the delivery method you selected.

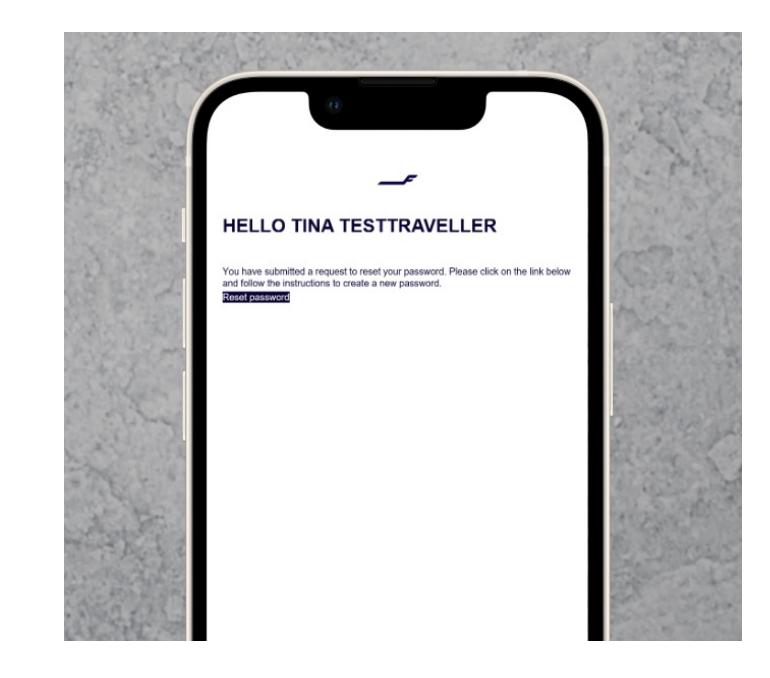

#### Select a new password

Once you click on the link, you can now reset your password. Your new password must contain:

- Upper and lowercase letters
- Special characters
- A minimum of 8 digits

## The new home of Finnair's corporate services

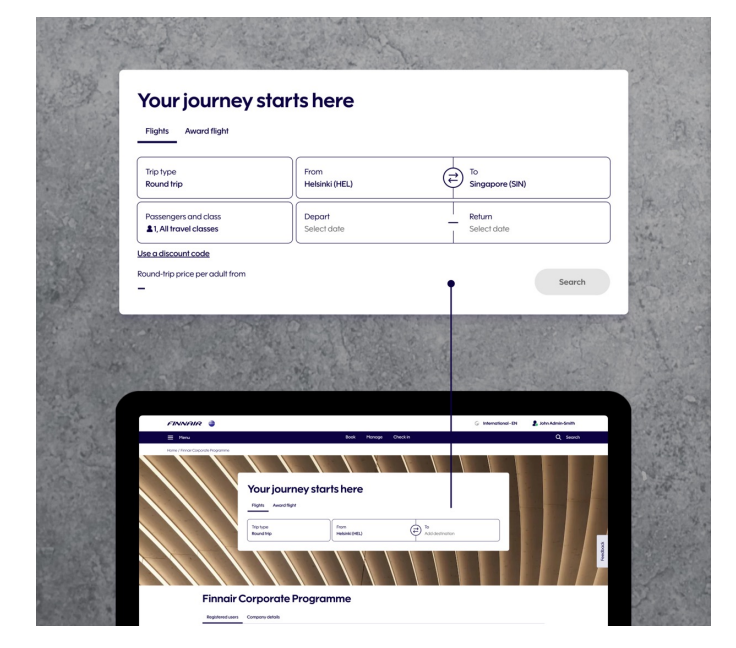

#### Easy to book

From our new home page, you can easily access the booking flow to begin a new reservation.

| John Admin-    | Smith •           |         | X   | U Login               |
|----------------|-------------------|---------|-----|-----------------------|
| New Corporc    | ite Travel Demo / | Account |     | You can always        |
| Admin          |                   |         |     | navigate back t       |
|                |                   |         |     | the portal by         |
| My profile det | ails              |         |     | clicking on your      |
|                |                   |         | -   | own name              |
| Log out        |                   |         |     | and and a state       |
|                |                   |         |     | the stand             |
|                |                   |         |     | The Barry             |
|                |                   |         |     |                       |
|                |                   | -       |     | and the second        |
|                |                   | A       | 200 | and the second second |

#### Manage your company details

View and edit the details of your company's registered users. All users can view company details, but only admins have the right to make changes.

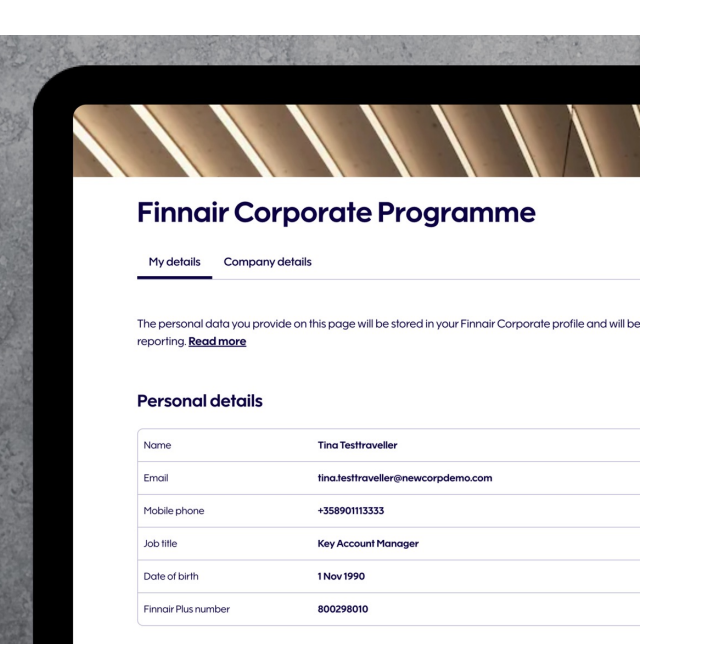

#### Store and view information easily

As a traveller, you can update and store your own information for booking purposes as well as view your company's details.

## Managing your own user details

You can view and edit your own user information in the "My details" tab. Just click on "Change" and your own details will be shown in editing mode.

You can also enter your Finnair Plus number, should your company's travel policy allow it.

**Please note:** Your Finnair Plus account will not be updated based on the information here, nor will your corporate user profile updated based on your membership details.

If you are a Finnair Plus member and have given your Finnair Plus number, your information may be fetched from your membership details. You can always modify in the reservation your contact details to be used for that specific reservation.

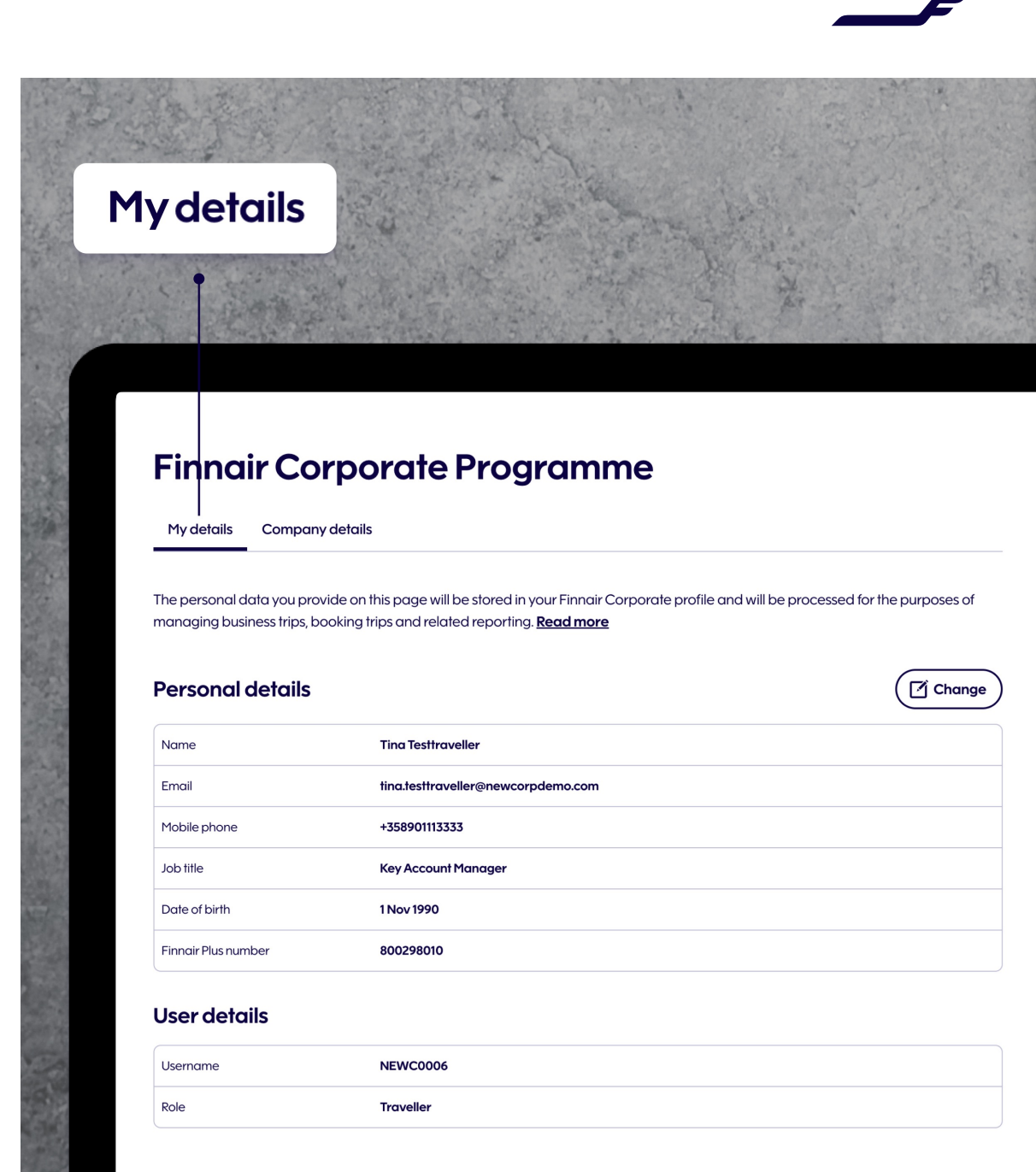

# Booking

## Booking: Selecting your flights

After logging in with your personal corporate credentials, you will land on the corporate travel section of the Finnair website, where you can start making a booking. Your company's details and profile management are below the booking section.

Once you have selected the origin and destination of your trip, you can choose your travel dates and the number of passengers (up to nine passengers per booking) and proceed to the booking step.

The corporate discount specified in your agreement is automatically applied to the fares shown on the next page.

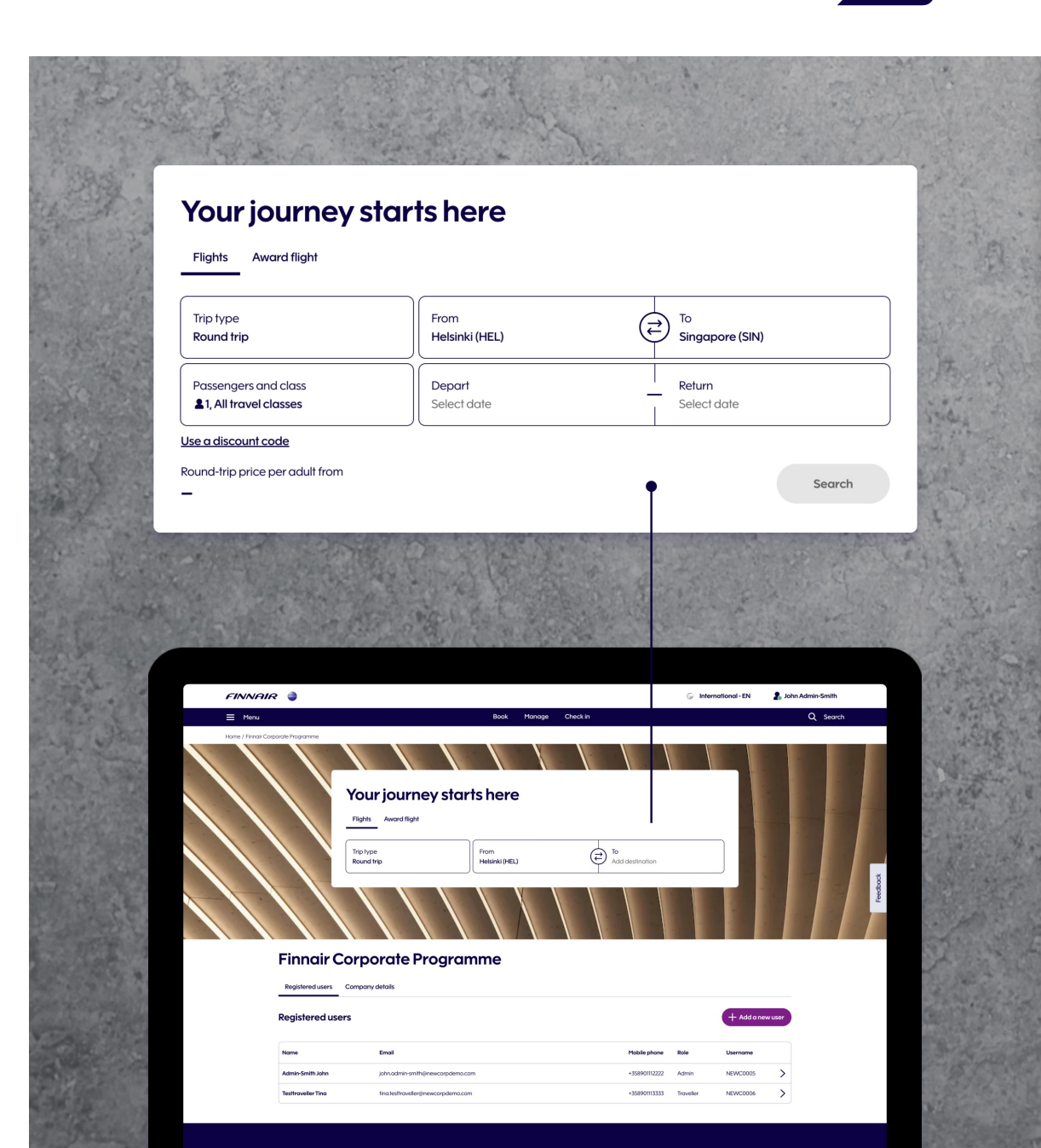

## Booking: Selecting your fare

The discount specified in your agreement will be automatically applied to the shown fares. By selecting a travel class, you can see all the available fares for that class. You can view a wider selection of fares by moving to the next travel class.

The selection of fares for the return flight is shown based on the available combinations with your selected fare for the outbound flight. The total fare will be displayed once you have selected all flights. Pay close attention to the fare rules when making the fare selection; the fare rules are shown together with fares.

**Please note!** On routes to Japan and North America, we are currently not able to show the fare as "Corporate" however, the discount is still applied correctly to those booking classes defined in your Finnair Corporate Programme agreement of your country.

| 1. Select Helsinki–S<br>Prices are for 1 adult per direction (EU   | Singapore flight<br><sup>®</sup>                                                                                   |                                                                                                    |                                                                                                |
|--------------------------------------------------------------------|----------------------------------------------------------------------------------------------------|----------------------------------------------------------------------------------------------------|------------------------------------------------------------------------------------------------|
| Read more about our travel classe                                  | s on long-haul flights                                                                                             | Economy                                                                                                    | Premium Economy Busines                                                                        |
| Best flights ?<br>From €381.72                                     | Lowe:<br>From                                                                                                    | <b>it price</b><br>©381.72                                                                                                    | Fastest<br>From €381.72                                                                        |
| Stops ~ Travel class ~                                             | Refundability V Time V                                                                                             |                                                                                                    |                                                                                                |
| 2 00:15 Wed Helsinki HEL, Helsin<br>1 18:20 Wed Singapore SIN, Sin | ki Vantaa<br>gapore Changi                                                                                         | <ul> <li>Fin</li> <li>13<sup>†</sup></li> </ul>                                                                                                    | nair<br>5 min, direct<br><u>tails and upgrades</u>                                             |
| Economy                                                            |                                                                                                    |                                                                                                    | From €381.72                                                                                   |
| O<br>Premium Economy Light<br>Corporate<br>€821.72                 | Premium Economy Classic<br>Corporate<br>€861.72                                                                    | Premium Economy Flex<br>Corporate<br>€970.72                                                                                                    | Move to the next travel class                                                                  |
| Collect Avios                                                      | Collect Avios  Collect Avios  Ticket changes Yes  Carry-on baggage (total 8kg)  1 x Small bag Under the front seat | <ul> <li>Collect Avios</li> <li>IC Ticket changes<br/>Yes</li> <li>IC Ticket refund<br/>Yes</li> <li>★ Carry-on baggage (total<br/>8kg)</li> <li>▲ 1 × Small bag<br/>Under the front seat</li> </ul> | Collect Avios<br>Collect Avios<br>From €1,733.72                                               |
| (i) 1 x Carry-on bag<br>In the overhead bin                        | <ul> <li>1 x Carry-on bag<br/>In the overhead bin</li> <li>1 x Checked bag (23kg)</li> </ul>                       | 1 x Carry-on bag In the overhead bin                                                                                                    | Maximised comfort and top-<br>class service whether travelling<br>on business or for pleasure. |
|                                                                    |                                                                                                    | Seat selection<br>Yes, Standard and<br>Preferred seats on flights<br>operated by Finnair                                                                                                    | View fickets →                                                                                 |
|                                                                    |                                                                                                    | she or one of a number                                                                                                    |                                                                                                |

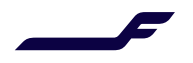

## Booking: Different fare types

| Business Flex Corporate                                                                                                    | Discount on long-haul flights based on your agreement/Finnair Corporate Programme. On European flights "Corporate" indicates the access to the best price levels we promise to our corporate customers.                                                                                                    |
|----------------------------------------------------------------------------------------------------|----------------------------------------------------------------------------------------------------|
| Business Classic Corporate                                                                                                    | Labelled as "Corporate" to indicate the access to the best price levels we promise to our corporate customers.                                                                                                    |
| Business Light Corporate                                                                                                    | Labelled as "Corporate" to indicate the access to the best price levels we promise to our corporate customers.                                                                                                    |
| <b>Premium Economy PrioFlex Corporate</b><br>(Available from 27th February 2024. Routes to North America<br>and Japan are excluded.) | Our new ticket type available for contracted corporates only. Includes priority check-in, security, and boarding at airports where available. Discount on long-haul flights based on your agreement/Finnair Corporate Programme. On European flights "Corporate" indicates the access to the best price levels we promise to our corporate customers. Available on selected long-haul routes. |
| Premium Economy Flex Corporate                                                                                                    | Discount on long-haul flights based on your agreement/Finnair Corporate Programme. On European flights "Corporate" indicates the access to the best price levels we promise to our corporate customers. Available on selected long-haul routes.                                                                                                    |
| Premium Economy Classic Corporate                                                                                                    | Labelled as "Corporate" to indicate the access to the best price levels we promise to our corporate customers. Available on selected long-haul routes.                                                                                                    |
| Premium Economy Light Corporate                                                                                                    | Labelled as "Corporate" to indicate the access to the best price levels we promise to our corporate customers. Available on selected long-haul routes.                                                                                                    |
| <b>Economy PrioFlex Corporate</b><br>(Available from the 27 February 2024. Routes to North<br>America and Japan are excluded.)       | Our new ticket type available for contracted corporates only. Includes priority check-in, security, and boarding at airports where available. Discount on long-haul flights based on your agreement/Finnair Corporate Programme. On European flights "Corporate" indicates access to the best price levels we promise to our corporate customers. Available on selected long-haul routes.     |
| Economy Flex Corporate                                                                                                    | Discount on long-haul flights based on your agreement/Finnair Corporate Programme. On European flights "Corporate" indicates the access to the best price levels we promise to our corporate customers.                                                                                                    |
| Economy Classic Corporate                                                                                                    | Labelled as "Corporate" to indicate the access to the best price levels we promise to our corporate customers.                                                                                                    |
| Economy Light / Superlight Corporate                                                                                                 | Labelled as "Corporate" to indicate the access to the best price levels we promise to our corporate customers.                                                                                                    |

Please note: On routes to Japan and North America, we cannot display the fare as "Corporate." However, the discount is still available when applied correctly to the booking classes defined in your agreement / Finnair Corporate Program agreement in your country.

Administrators Travel bookers

# Administrators and travel bookers

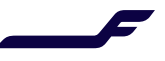

## Administrators Travel bookers

## **Passenger details**

Your name, email address, phone number and corporate customer number are filled in automatically based on your login details.

You can search, enter or edit details for yourself and other passengers easily.

The admin is not required to be included as one of the passengers in the booking.

| Hello John!                                                    |                                                              |                     |
|----------------------------------------------------------------|--------------------------------------------------------------|---------------------|
| We pre-filled your passenger details based of<br>you continue. | on your account. Please still double-check that everything i | s up to date before |
| Passenger1 Adult                                               |                                                              | ^                   |
| Select corporate passenger                                     |                                                              |                     |
| Tina Testtraveller                                             |                                                              | ×                   |
|                                                                |                                                              | * Mandatory fields  |
| Gender * ?                                                     |                                                              |                     |
| 🔾 Male 🛛 🖲 Female                                              |                                                              |                     |
| First name as in passport *                                    | Family name as in passport *                                 | •                   |
| Tina                                                           | Testtraveller                                                |                     |
| Email address *                                                |                                                              | )                   |
| tina.testtraveller@newcorpdemo.com                             |                                                              |                     |
| Phone prefix *                                                 | Phone number*                                                | )                   |
| Finland (+358)                                                 | ∽ 901113339                                                  |                     |
| Frequent flyer membership                                      |                                                              | )                   |
| Add frequent flyer details                                     |                                                              |                     |
| Frequent flyer program                                         | Membership number                                            |                     |
| Finnair                                                        | 800298010                                                    |                     |

## \_\_\_\_

#### Administrators

## **Company details**

The company details section shows you the data under which your company has been registered in the Finnair Corporate Program.

Contact Person(s) are the people who manage both the account and the agreement with Finnair. You are required to add at least one contact person to your account.

Administrators can select the contact person(s) from your list of registered administrator users. If you are missing a person in this list, make sure that they have an Administrator Role added to their Contact Details.

You can also check your agreement validity from your Company details.

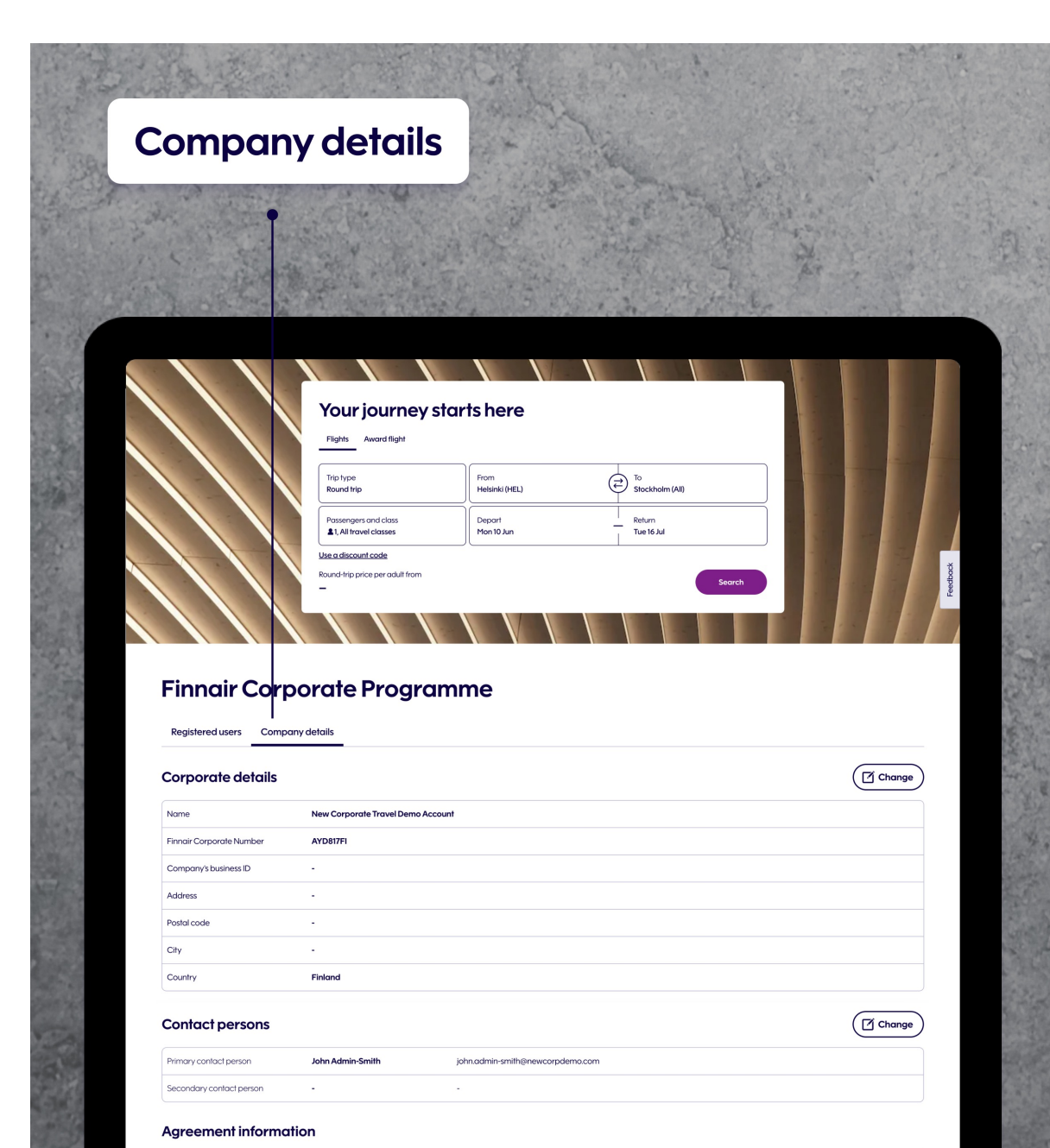

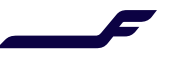

## Administrators Travel bookers

## Managing users

#### Administrators and travel bookers can:

- Manage the company's Finnair Corporate Portal users in the "Registered Users" section.
- Create new users
- Edit existing user information, others' and their own

**Please note:** Only administrators can deactivate users. If you want to edit your own profile, go to the list of registered users and select your own user profile.

| gistered                                                                                                    | dusers                                                                                                    |                                                |                        |                                                                                                    |                                                      | a second                                                                  |                                                   |
|----------------------------------------------------------------------------------------------------|----------------------------------------------------------------------------------------------------|------------------------------------------------|------------------------|----------------------------------------------------------------------------------------------------|------------------------------------------------------|---------------------------------------------------------------------------|---------------------------------------------------|
|                                                                                                    |                                                                                                    |                                                |                        |                                                                                                    |                                                      |                                                                           |                                                   |
|                                                                                                    | Your journey st                                                                                                    | arts here                                      |                        |                                                                                                    |                                                      |                                                                           |                                                   |
|                                                                                                    | Flights Award flight Trip type Round trip Passengers and class 1. All travel classes Use a discount code                                                     | From<br>Helsinki (HEL)<br>Depart<br>Mon 10 Jun | To<br>Stockholm (#<br> | 10                                                                                                    |                                                      |                                                                           |                                                   |
|                                                                                                    | Round-trip price per adult from                                                                                                    |                                                |                        | Search                                                                                                    |                                                      |                                                                           |                                                   |
| Finnair Coi                                                                                                    | rporate Program                                                                                                    | nme                                            |                        |                                                                                                    |                                                      |                                                                           |                                                   |
| Registered users Con                                                                                                    |                                                                                                    |                                                |                        |                                                                                                    |                                                      |                                                                           |                                                   |
| Registered users Con                                                                                                    |                                                                                                    |                                                | (                      | Search name                                                                                                    | ۹                                                    | + Add a ner                                                               | w user                                            |
| Registered users Con Registered users Name                                                                                                    | Emoli                                                                                                    |                                                |                        | Search name                                                                                                    | Q                                                    | + Add a ner                                                               | wuser                                             |
| Registered users Con Registered users Name Admin-Smith John                                                                                                    | Email<br>johnadmin-smith@newcorpdema.co                                                                                                    | n                                              | (                      | Search name Mobile phone +358901112222                                                                          | Q<br>Role<br>Admin                                   | H Add a new Username NEWC0005                                             | w user                                            |
| Registered users     Con       Registered users     Mame       Admin-Smith John     Testtraveller Thomas                                                                                                    | Email<br>Johnadmin-smith@newcorpdemo.co<br>Ithomas.testtraveller@newcorpdemo.co                                                                              | m                                              |                        | Search name<br>Mobile phone<br>+35890112222<br>+358901234567                                                    | Q<br>Role<br>Admin<br>Traveller                      | + Add a ner<br>Username<br>NEWC0005<br>NEWC0006                           | wuser                                             |
| Registered users     Con       Registered users     Mame       Admin-Smith John     Testfraveller Thomas       Testfraveller Thomas     Testfraveller Theresa                                                     | Email<br>johnadmin-smith@newcorpdemo.co<br>thomas.testtraveller@newcorpdemo.co                                                                               | m<br>iom<br>iom                                | (                      | Search name<br>Mobile phone<br>+35890112222<br>+358901234567<br>+358907654321                                   | Q<br>Role<br>Admin<br>Traveller                      | H Add a new Username NEWC0005 NEWC0006 NEWC0006                           | wuser                                             |
| Registered users     Con       Registered users     Mame       Admin-Smith John     Testtraveller Thomas       Testtraveller Thomas     Testtraveller Theresa       Testtraveller Theresa     Testtraveller Teemu | Emoil<br>johnadmin-smith@newcorpdemo.co<br>thomas.testfraveller@newcorpdemo.co<br>theresa.testfraveller@newcorpdemo.co<br>teemu.testfraveller@newcorpdemo.co | m<br>                                          |                        | Search name<br>Mobile phone<br>+358901112222<br>+358901234567<br>+358907654321<br>+358908070651                 | Q<br>Role<br>Admin<br>Traveller<br>Traveller         | + Add aner<br>Username<br>NEWC0005<br>NEWC0006<br>NEWC0006                | Nuser       >       >       >       >             |
| Registered users     Con       Registered users     Name       Admin-Smith John     Testtraveller Thomas       Testtraveller Thoresa     Testtraveller Thoresa       Testtraveller Tomas     Testtraveller Tomas  | Email<br>john admin-smith@newcorpdemo.co<br>thomas.testfraveller@newcorpdemo.c<br>theresa.testfraveller@newcorpdemo.co<br>taina.testfraveller@newcorpdemo.co | m<br>com<br>com<br>m<br>n                      |                        | Search name<br>Mobile phone<br>+35890112222<br>+358901234567<br>+358908070651<br>+358908070651<br>+358901113339 | Role<br>Admin<br>Traveller<br>Traveller<br>Traveller | Add anex     Username     NEWC0006     NEWC0006     NEWC0006     NEWC0006 | >       >       >       >       >       >       > |

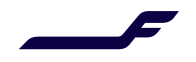

## Administrators Travel bookers

## Editing / Deactivating users

| Finnair Co                                                          | rporate Programme                                          |                                              |                                   |                           |
|---------------------------------------------------------------------|------------------------------------------------------------|----------------------------------------------|-----------------------------------|---------------------------|
|                                                                     |                                                            |                                              |                                   |                           |
|                                                                     |                                                            |                                              |                                   |                           |
| Registered users Co                                                 | ompany details                                             |                                              |                                   |                           |
| Registered users Ca                                                 | ompany details                                             | Fogush name                                  |                                   | Add a pe                  |
| Registered users Co                                                 | ompany details                                             | Search name                                  | ٩ +                               | Add a ne                  |
| Registered users Co<br>Registered users                             | ompany details                                             | Search name<br>Mobile phone                  | Q +/                              | Add a na                  |
| Registered users Co<br>Registered users<br>Name<br>Admin-Smith John | ompany details<br>Email<br>johnadmin smith@newcorpdema.com | Search name<br>Mobile phone<br>+358901112222 | Q + /<br>Role Userr<br>Admin NEWC | Add a ne<br>name<br>C0005 |

#### Selecting a user to edit

Admins and travel bookers can view and edit your registered users.

To begin editing a user, click on the row of the selected user and this will take you to the individual user view where you can make changes.

| in pite | a financia          |                                    | a stated by |
|---------|---------------------|------------------------------------|-------------|
|         |                     |                                    |             |
|         | Tina Testtrav       | eller                              |             |
|         | Personal details    |                                    | C Change    |
|         | Name                | Tina Testtraveller                 |             |
|         | Email               | tina.testtraveller@newcorpdemo.com |             |
|         | Mobile phone        | +358901113333                      |             |
|         | Job title           | Key Account Manager                |             |
|         | Date of birth       | 1 Nov 1990                         |             |
|         | Finnair Plus number | 800298010                          |             |
|         | User details        |                                    | C Change    |
|         | Username            | NEWC0006                           |             |
|         | Role                | Traveller                          |             |

#### Edit a user's details

On the individual user page, you can change the user's Personal details.

#### Administrators can also:

- Change the role of the user to either an admin, travel booker or traveller in the "User details" section
- Deactivate a user, which means their access to the portal will be removed, and they will be taken off the list of registered users.

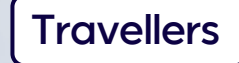

## **Passenger details**

If you have a traveller profile, you must be included as one of the passengers on the booking, as you do not have admin or travel booker rights. Your passenger details will be prefilled automatically.

You can still also book for colleagues travelling on the same flight as you. You will need to fill out their traveller details manually.

| Hello Tina!                                                    |                 |                                                                |   |
|----------------------------------------------------------------|-----------------|----------------------------------------------------------------|---|
| We pre-filled your passenger details based or<br>you continue. | n your account. | Please still double-check that everything is up to date before |   |
| Passenger1 Adult                                               |                 | ^                                                              |   |
|                                                                |                 | * Mandatory field                                              | s |
| Gender* ?                                                      |                 |                                                                |   |
| 🔿 Male 💿 Female                                                |                 |                                                                |   |
| First name as in passport *                                    | 9               | Family name as in passport *                                   |   |
| Tina                                                           |                 | Testtraveller                                                  |   |
| Email address *                                                |                 |                                                                |   |
| tina.testtraveller@newcorpdemo.com                             |                 |                                                                |   |
| Phone prefix *                                                 |                 | Phone number *                                                 |   |
| Finland (+358)                                                 | ~               | 901113339                                                      |   |
| Frequent flver membership                                      |                 |                                                                |   |
| Add frequent flyer details                                     |                 |                                                                |   |
| Frequent flyer program                                         |                 | Membership number                                              |   |
| Finnair                                                        | ~               | 800298010                                                      |   |
|                                                                |                 |                                                                |   |
|                                                                |                 |                                                                |   |
| More                                                           |                 |                                                                |   |
|                                                                |                 |                                                                |   |
| Corporate Customer                                             |                 |                                                                |   |
| Corporate customer number                                      |                 |                                                                |   |

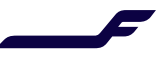

## **Company details**

The company details section shows you the data under which your company has been registered in the Finnair Corporate Program.

Both admins and travel bookers can view company details, but only admins have the right to make changes.

| ,ompuny<br>•                                                                                                    | derdils                                                                                                    |  |  |  |
|----------------------------------------------------------------------------------------------------|----------------------------------------------------------------------------------------------------|--|--|--|
| 2                                                                                                    |                                                                                                    |  |  |  |
|                                                                                                    |                                                                                                    |  |  |  |
| 2                                                                                                    | and the second second second second second second second second second second second second second second second                                                                                                    |  |  |  |
|                                                                                                    |                                                                                                    |  |  |  |
|                                                                                                    |                                                                                                    |  |  |  |
|                                                                                                    | Your journey starts here                                                                                                    |  |  |  |
|                                                                                                    | Flights Aword flight                                                                                                    |  |  |  |
|                                                                                                    | Trip type<br>Round hip Helsinki (HEL)                                                                                                    |  |  |  |
|                                                                                                    | Passengers and class Depart Return                                                                                                    |  |  |  |
|                                                                                                    | Li, All travel classes Mon 10 Jun Tue 16 Jul                                                                                                    |  |  |  |
|                                                                                                    | Round-hip price per adult from                                                                                                    |  |  |  |
|                                                                                                    |                                                                                                    |  |  |  |
|                                                                                                    |                                                                                                    |  |  |  |
|                                                                                                    |                                                                                                    |  |  |  |
| Firm air Co                                                                                                    |                                                                                                    |  |  |  |
| Finnair Corr                                                                                                    | porate Programme                                                                                                    |  |  |  |
| Finnair Corr<br>My details Company de                                                                                                    | porate Programme                                                                                                    |  |  |  |
| Finnair Corr<br>My details Company de                                                                                                    | porate Programme                                                                                                    |  |  |  |
| Finnair Corr<br>My details Company de<br>The personal data you provide<br>reporting. <u>Read more</u>                                                                                                    | e on this page will be stored in your Finnair Corporate profile and will be processed for the purposes of managing business trips, booking trips and related                                                                                                    |  |  |  |
| Finnair Corr<br>My details Company de<br>The personal data you provide<br>reporting <u>Readmore</u>                                                                                                    | etais le on this page will be stored in your Finnair Corporate profile and will be processed for the purposes of managing business trips, booking trips and related                                                                                                    |  |  |  |
| Finnair Corr<br>My details Company de<br>The personal data you provide<br>reporting. Readmore<br>Corporate details                                                                                                    | etais                                                                                                    |  |  |  |
| Finnair Corr<br>My details Company de<br>Me personal data you provide<br>reporting <u>Read more</u><br>Corporate details                                                                                                    | etais etais le on this page will be stored in your Finnair Corporate profile and will be processed for the purposes of managing business trips, booking trips and related                                                                                                    |  |  |  |
| Finnair Corr         My details       Company details         The personal data you provide reporting. Read more         Corporate details         Name         Finnair Corporate Number         Finnair Corporate Number                                                                                                    | etais etais etais etais etais to n this page will be stored in your Finnair Corporate profile and will be pracessed for the purposes of managing business trips, booking trips and related                                                                                                    |  |  |  |
| Finnair Corr<br>My details Company de<br>The personal data you provide<br>reporting. <u>Read more</u><br>Corporate details<br>Name<br>Finnair Corporate Number<br>Company's business ID<br>Addowr                                                                                                    | etails etails etails te on this page will be stored in your Finnair Corporate profile and will be processed for the purposes of managing business trips, booking trips and related                                                                                                    |  |  |  |
| Finnair Corre<br>My details Company de<br>The personal data you provide<br>reporting <u>Readmore</u><br>Corporate details<br>Name<br>Finnair Corporate Number<br>Company's business ID<br>Address<br>Pretat rovie                                                                                                    | etails                                                                                                    |  |  |  |
| Finnair Corpr<br>My details Company de<br>reporting <u>Read more</u><br>Corporate details<br>Nome<br>Finnair Corporate Number<br>Company's business ID<br>Address<br>Postal code<br>Citv                                                                                                    | etails                                                                                                    |  |  |  |
| Finnair Corport<br>My details Company de<br>reporting <u>Read more</u><br>Corporate details<br>Name<br>Finnair Corporate Number<br>Company's business ID<br>Address<br>Postal code<br>City<br>Country                                                                                                    | etais etais etais te on this page will be stored in your Finnair Corporate profile and will be pracessed for the purposes of managing business trips, booking trips and related                                                                                                    |  |  |  |
| My details       Company details         My details       Company details         The personal data you provide reporting. Read more       Read more         Corporate details       Read more         Name       Finnair Corporate Number         Company's business ID       Address         Postal code       City         City       Country         | etails<br>teals teals teal |  |  |  |
| My details       Company details         My details       Company details         The personal data you provide reporting. Readmore       Readmore         Corporate details       Readmore         Name       Finnair Corporate Number         Company's business ID       Address         Postal code       City         Cantry       Contract persons | etails<br>etails<br>le on this page will be stored in your Finnair Corporate profile and will be processed for the purposes of managing business trips, booking trips and related<br>C Change<br>Test FCP Switzerland<br>TEST99CH<br>Biz-id<br>100, avenue de la Place<br>1200<br>GENEVA<br>Finland<br>C Change                                                                                                    |  |  |  |

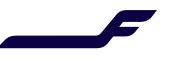

## Managing users

Registered travellers can:

 See and manage only their user profile information in the "My Details" section. The traveller's personal details will be automatically used to fill in the passenger data in the reservations.

|                                                                                            | Dur journey star<br>ht avord fight<br>2006<br>2007<br>2008<br>2009<br>2009<br>20 | rts here<br>Heisini (HEL)<br>Deport<br>Mon 10 Jun        | To<br>Stockholm (All)<br>Return<br>Tue 16 Jul |                            |                          |
|--------------------------------------------------------------------------------------------|----------------------------------------------------------------------------------------------------|----------------------------------------------------------|-----------------------------------------------|----------------------------|--------------------------|
| Yo<br>Pro-<br>Pro-<br>Pro-<br>Pro-<br>Pro-<br>Pro-<br>Pro-<br>Pro                          | Dur journey star<br>ht Award fight<br>- Stype<br>                                                                                                    | ts here<br>From<br>Helsinik (HEL)<br>Depart<br>Mont0.um  | To<br>Stockholm (All)<br>Return<br>Tue 16 Jul |                            |                          |
| Ya<br>Fi<br>Te<br>Barrie<br>Einergie Corpored                                              | Dur journey star<br>http://www.inter-<br>http://www.inter-<br>http://www.int                                                                                                    | rom<br>Healahi (HEL)<br>Deport<br>Mon10 Jun              | To Stockholm (All)                            |                            |                          |
| Financia Corporation                                                                       | bur journey star<br>http://wardfight<br>http://wardfight<br>http://wardf                                                                                                    | fs here<br>For<br>Helsinki (HEL)<br>Deport<br>Mon 10 Jun | To<br>Stockholm (All)<br>Return<br>Tue 16 Jul |                            |                          |
| Figure Corpored                                                                            | bur journey star<br>http://www.inter-<br>http://www.inter-<br>sengers and class<br>.Attravel classes<br>.uticount.code<br>d-http price per adult from                                                                                                    | From<br>Helsinki (HEL)<br>Deport<br>Mont0 Jun            | Fo<br>Sociation (All)<br>Return<br>Tue to Aul |                            |                          |
| Ya<br>Fi<br>Tro<br>Na<br>Bar<br>Bar<br>Bar<br>Bar<br>Bar<br>Bar<br>Bar<br>Bar<br>Bar<br>Ba | Averd flight  ypp  word flight  ypp  sengers and class All travel classes  detrip price per adult from                                                                                                    | from<br>Helsinki (HEL)<br>Deport<br>Mon10 Jun            | To<br>Stockholm (All)                         |                            |                          |
| Figure Corpored                                                                            | htsAward flight  bype und trip  sengers and class All travel classes  discont code  drip price per adult from                                                                                                    | From<br>Helaink (HEL)<br>Deport<br>Mon 10 Jun            | To<br>Stockholm (All)                         |                            |                          |
|                                                                                            | altype<br>und trip<br>sengers and class<br>All travel classes<br>Utilicount code<br>4-trip price per adult from                                                                                                    | From<br>Helsinki (HEL)<br>Deport<br>Mon 10 Jun           | To<br>Stockholm (All)<br>Return<br>Tue 16 Jul |                            |                          |
| Financia Corporat                                                                          | und trop<br>sengers and class<br>All foreel classes<br>Lalecount sociel<br>d-trip price per adult from                                                                                                    | Helsink (HEL) Depart Mon 10 Jun                          | Return<br>Tue 16 Jul                          |                            |                          |
| Einpolic Corporat                                                                          | All travel classes Utiliscount code d-frip price per adult from                                                                                                    | Mon 10 Jun                                               | Tue 16 Jul                                    |                            |                          |
|                                                                                            | udiscount code<br>d-trip price per adult from                                                                                                    |                                                          |                                               |                            |                          |
| -                                                                                          |                                                                                                    |                                                          |                                               |                            |                          |
| Einneir Corporat                                                                           |                                                                                                    |                                                          |                                               | Search                     |                          |
| Finnair Corporat                                                                           |                                                                                                    |                                                          |                                               |                            |                          |
| Einnair Corporat                                                                           |                                                                                                    |                                                          |                                               |                            |                          |
| Fillingin Corporat                                                                         | te Programn                                                                                                    | ne                                                       |                                               |                            |                          |
| l<br>My details Company details                                                            |                                                                                                    |                                                          |                                               |                            |                          |
|                                                                                            |                                                                                                    |                                                          |                                               |                            |                          |
| The personal data you provide on this page<br>reporting. <b>Read more</b>                  | e will be stored in your Finnair C                                                                                                    | orporate profile and will b                              | e processed for the purposes of m             | nanaging business trips, b | ooking trips and related |
|                                                                                            |                                                                                                    |                                                          |                                               |                            |                          |
| Personal details                                                                           |                                                                                                    |                                                          |                                               |                            | Change                   |
| Name Tina Te                                                                               | sttraveller                                                                                                    |                                                          |                                               |                            |                          |
| Email tina.tes                                                                             | sttraveller@newcorpdemo.com                                                                                                    |                                                          |                                               |                            |                          |
| Mobile phone +35890                                                                        | 01113339                                                                                                    |                                                          |                                               |                            |                          |
| Job title Key Acc                                                                          | count Manager                                                                                                    |                                                          |                                               |                            |                          |
| Date of birth 1 Nov 19                                                                     | 990                                                                                                    |                                                          |                                               |                            |                          |
|                                                                                            | 3010                                                                                                    |                                                          |                                               |                            |                          |
| Finnair Plus number 800298                                                                 |                                                                                                    |                                                          |                                               |                            |                          |
| User details                                                                               |                                                                                                    |                                                          |                                               |                            |                          |

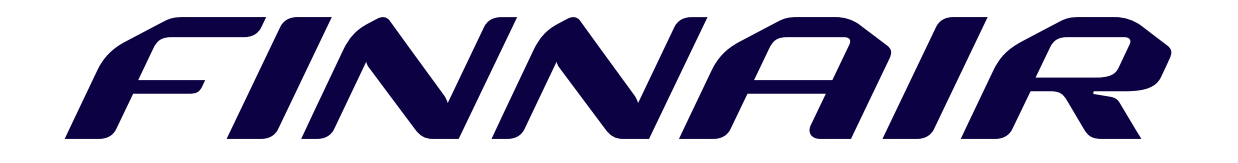